Thank you for purchasing our product. Please read this User's Manual before using the product. Change without Notice.

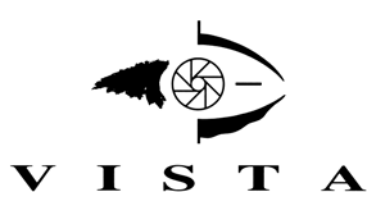

### VQCM4 Colour Quad

### **Installation & Instruction Manual**

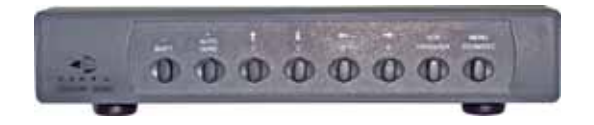

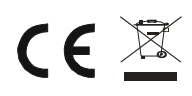

# **Table of Contents**

| Safety Precautions                   | 3  |
|--------------------------------------|----|
| Features / Packing List              | 4  |
| Connecting Device                    | 5  |
| Front Panel                          | 6  |
| Rear Panel                           | 7  |
| FUNCTION SETUP (SHIFT + MENU / ZOOM) | 8  |
| 1. DISPLAY SETUP                     | 9  |
| 2. CAMERA SETUP                      | 10 |
| 3. BUZZER SETUP                      | 11 |
| 4. DATE-TIME                         | 12 |
| 5. ALARM SETUP                       | 13 |
| 6. MOTION SETUP                      | 14 |
| 7. EVENT LIST                        | 15 |
| 8. SYSTEM SETUP                      | 16 |
| Specification                        | 17 |

### **Safety Precautions**

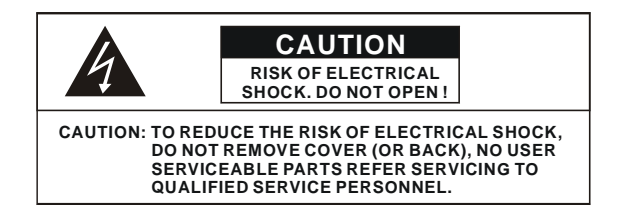

This label may appear on the bottom of the unit due to space limitations.

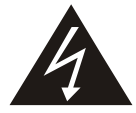

The lightning flash with arrowhead symbol, within an equilateral triangle, is intended to alert the user to the presence of insulated dangerous Voltage within the product's enclosure that may be sufficient magnitude to constitute risk of electrical shock to persons.

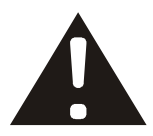

The exclamation point within an equilateral triangle is intended to alert the user to the presence of important operation and maintenance (servicing) instructions in the literature accompanying the appliance.

WARNING: TO PREVENT FIRE OR SHOCK HAZARD, DO NOT EXPOSE UNITS NOT SPECIFICALLY DESIGNED FOR OUTDOOR USE TO RAIN OR MOISTURE.

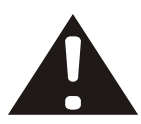

Attention: installation should be performed by qualified service Personnel only in accordance with the National Electrical Code or applicable local codes.

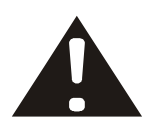

Power Disconnect. Units with or without ON-OFF switches have power supplied to the unit whenever the power cord is inserted into the power source; however, the unit is operational only when the ON-OFF switch is the ON position. The power cord is the main power disconnect for all unites.

### **Features**

- . User Friendly OSD Set-Up Menu
- . 4 Video Inputs & 1 Video Output
- . Split Mode: Full, Quad, PIP & Auto Switching
- . Full duplex mode: recording / playback at the same time (need to collocate with Duplex DVR)
- . Motion Detect Function Support
- . Video Loss Detecting Function
- . Freeze & 2 x 2 Zoom Function In Live Display, VCR Playback
- . NTSC/ PAL Auto Detect Function
- . Video Adjustment (Brightness, Sharpness, Hue ) for Each Channel
- . 4 Alarm Inputs & 1 Alarm Output with Built-In Buzzer
- . 100 Event Lists
- . Time/ Date Title Display

## Packing List

- 1x VQCM4 Colour Quad
- 1x Installation & Instruction Manual
- 1x Accessory

### **Connecting Device**

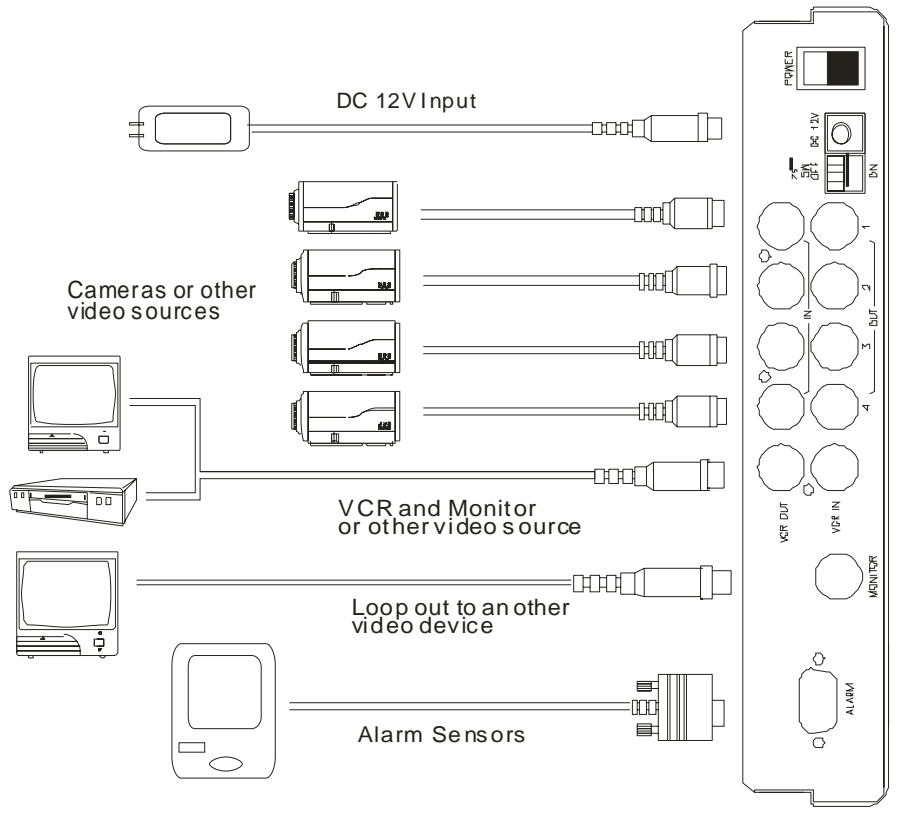

### Connection

- Users are able to connect up to 4 cameras with this 4 channel colour quad. Connect the BNCs of cameras into the IN BNC connector as diagram showed.
- 2. Connect VCR, Monitors, and Alarm sensors as shown on the above picture
- 3. Turn on Power Switch after all the connecting steps are done.

### Front Panel

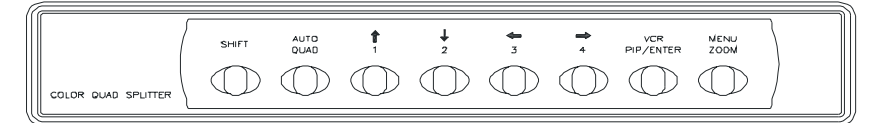

#### Key Function and mode define:

| Button / Mode                        | AUTO /<br>QUAD         | <b>↑ ↓ ← →</b><br>1 2 3 4                                        | VCR / PIP /<br>ENTER  | MENU / ZOOM              | SHIFT               |
|--------------------------------------|------------------------|------------------------------------------------------------------|-----------------------|--------------------------|---------------------|
| Normal Mode<br>(Live display)        | 4-Split Mode<br>button | Camera 1,2,3,4<br>Full screen display                            | PIP screen<br>display | Picture 2 x 2<br>zoom in | To SHIFT<br>mode    |
| Shift Mode<br>(Press Shift Key)      | Channel<br>sequence    | Camera 1,2,3,4<br>Full screen display                            | To VCR Mode           | To Menu Setup            | To normal<br>mode   |
| Menu Mode<br>(Menu function<br>page) | Increase<br>value      | UP/DOWN / LEFT /<br>RIGHT direction button                       | ENTER key             | Exit Menu                | Reduce<br>value     |
| VCR Mode                             | 4-Split Mode<br>button | Camera 1,2,3,4<br>Full screen display                            | To Shift mode         | To Menu Setup            | No<br>function      |
| PIP Mode                             | To normal<br>mode quad | UP / DOWN, main-screen<br>move, LEFT / RIGHT,<br>son-screen move | To normal<br>mode     | 2 x 2 zoom in            | Shift +<br>PIP mode |
| SHIFT + PIP mode                     | PIP auto<br>sequence   | PIP-screen moving                                                | To VCR mode           | To MENU mode             | To PIP<br>mode      |

Shift Mode, press shift key, an up direction arrow appears.

PIP, after PIP-picture moves to press shift again to memorize position. If not, position would not be memorized.

Every time, a user changes function values which needs to press MENU to exit and save values.

#### Normal Mode

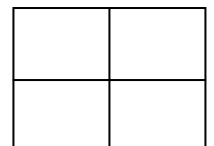

PIP screen

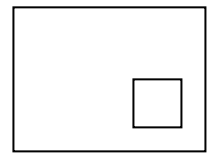

Shift Mode

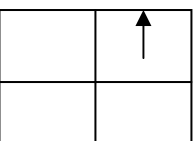

Auto sequence

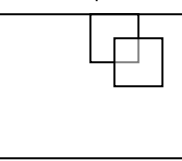

Menu Mode

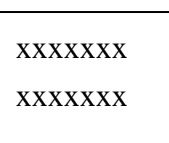

2 x 2 zoom

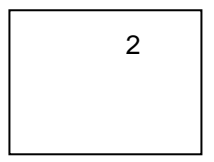

### Rear Panel

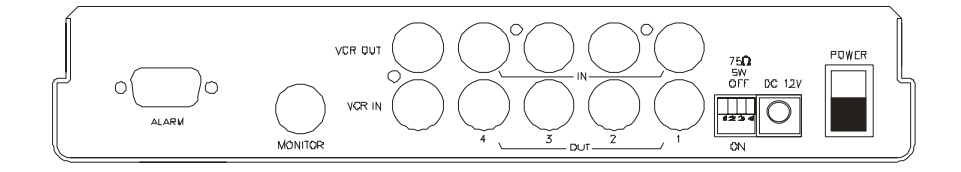

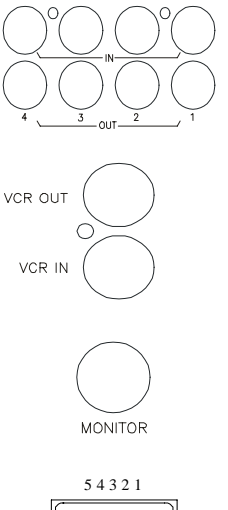

1,2,3,4 CAMERA IN: BNC connectors for four-camera signal input 1,2,3,4 CAMERA OUT: BNC connectors for four-camera signal output

VCR In: BNC connector for video signal input from VCR (VCR OUT). VCR Out: BNC connector for video signal output to VCR (VCR IN) .

5. 5V

#### Monitor output

| 54321              |
|--------------------|
| @( <u>`````)</u> @ |
| 9876               |

ALARM connector 9 pins D-Sub connector.

| 1. | ALARM #1 | 6. NC  |
|----|----------|--------|
| 2. | ALARM #2 | 7. COM |
| 3. | ALARM #3 | 8. NO  |
| 4. | ALARM #4 | 9.GND  |
|    |          |        |

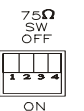

75-ohm high low on / off DIP

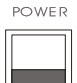

Power switcher

# FUNCTION SETUP (SHIFT + MENU / ZOOM)

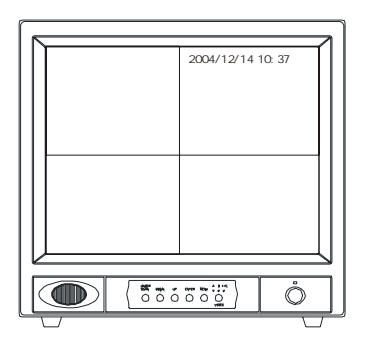

| FUNCTION SETU  | IP    |
|----------------|-------|
| 1. DISPLAY     | SETUP |
| 2. CAMERA      | SETUP |
| 3. BUZZER      | SETUP |
| 4. DATE-TIME   | SETUP |
| 5. ALARM       | SETUP |
| 6. MOTION      | SETUP |
| 7. EVENT       | LIST  |
| 8. SYSTEM      | SETUP |
| ** VERSION XXX | **    |

| 1. DISPLAY   | SETUP | Display items               |
|--------------|-------|-----------------------------|
| 2. CAMERA    | SETUP | Camera related setup        |
| 3. BUZZER    | SETUP | Buzzer on or off setup      |
| 4. DATE-TIME | SETUP | Current time and date setup |
| 5. ALARM     | SETUP | Alarm function setup        |
| 6. MOTION    | SETUP | Motion function setup       |
| 7. EVENT     | LIST  | Event list page             |
| 8. SYSTEM    | SETUP | System setup page           |

 $\clubsuit$  Move function item cursor and press ENTER to sub-menu.

## **1. DISPLAY SETUP**

| FUNCTION SETUP |       |  |
|----------------|-------|--|
| 1. DISPLAY     | SETUP |  |
| 2. CAMERA      | SETUP |  |
| 3. BUZZER      | SETUP |  |
| 4. DATE-TIME   | SETUP |  |
| 5. ALARM       | SETUP |  |
| 6. MOTION      | SETUP |  |
| 7. EVENT       | LIST  |  |
| 8. SYSTEM      | SETUP |  |

| DISPLAY SETUP       |       |
|---------------------|-------|
| 1. DATE-TIME        | ON    |
| 2. CAMERA TITLE     | ON    |
| 3. VCR DATE-TIME    | ON    |
| 4. VCR CAMERA TITLE | ON    |
| 5. BORDER SET       | WHITE |
|                     |       |

#### **DISPLAY SETUP**

| 1. DATE-TIME                                 |                             |
|----------------------------------------------|-----------------------------|
| Current date and time display on the screen? | ON / OFF                    |
| 2. CAMERA TITLE                              |                             |
| Camera title display on the screen?          | ON / OFF                    |
| 3. VCR DATE-TIME                             |                             |
| DATE and Time record to VCR?                 | ON / OFF                    |
| 4. VCR CAMERA TITLE                          |                             |
| CAMERA TITLE record to VCR?                  | ON / OFF                    |
| 5. BORDER SET                                |                             |
| Quad split border colour?                    | WHITE / BLACK / DARK / GRAY |
|                                              |                             |

Move function item cursor and press ENTER to sub-menu.

### 2. CAMERA SETUP

| FUNCTION SETU | JP    |
|---------------|-------|
| 1. DISPLAY    | SETUP |
| 2. CAMERA     | SETUP |
| 3. BUZZER     | SETUP |
| 4. DATE-TIME  | SETUP |
| 5. ALARM      | SETUP |
| 6. MOTION     | SETUP |
| 7. EVENT      | LIST  |
| 8. SYSTEM     | SETUP |

| CAMERA SETUP PAGE |    |  |
|-------------------|----|--|
| ** CHANNEL NUMBER |    |  |
| 1. BRIGHTNESS     | 00 |  |
| 2. CONTRAST       | 00 |  |
| 3. SATURATION     | 00 |  |
| 4. HUE            | 00 |  |
| 5. GAIN           | 00 |  |
|                   |    |  |

### **CAMERA SETUP PAGE**

| CHANNEL NUMBER   | CH 01 / 02 / 03 / 04 |
|------------------|----------------------|
| 1. BRIGHTNESS    | -31 ~ +32            |
| 2. CONTRAST      | -31 ~ +32            |
| 3. SATURATION    | -31 ~ +32            |
| 4. HUE           | -31 ~ +32            |
| 5. GAIN          | -31 ~ +32            |
| 6. TITLE         | CAM0100000           |
| 7. DEFAULT RESET | Press ENTER          |

| ** CAUTION**                   |
|--------------------------------|
| ALL CAMERA SETUP VALUE WILL BE |
| CLEAR AND RESTORE FACTORY      |
| DEFAULT                        |
| PRESS [ENTER] TO RESTORE       |

 $\clubsuit$  Move function item cursor and press ENTER to sub-menu.

### **3. BUZZER SETUP**

| FUNCTION SETU | IP    |
|---------------|-------|
| 1. DISPLAY    | SETUP |
| 2. CAMERA     | SETUP |
| 3. BUZZER     | SETUP |
| 4. DATE-TIME  | SETUP |
| 5. ALARM      | SETUP |
| 6. MOTION     | SETUP |
| 7. EVENT      | LIST  |
| 8. SYSTEM     | SETUP |

| BUZZER SETUP PAGE |    |
|-------------------|----|
| **SYSTEM BUZZER   | ON |
| BUTTON BUZZER     | ON |
| ALARM BUZZER      | ON |
| MOTION BUZZER     | ON |
| VLOSS BUZZER      | ON |

### \*\*SYSTEM BUZZER ON / OFF (Buzzer function)

| BUTTON BUZZER | Key pressed buzzer. One pressed, and a sound.                         |
|---------------|-----------------------------------------------------------------------|
| ON / OFF      |                                                                       |
| ALARM BUZZER  | Alarm trigger buzzer. According duration time.                        |
| ON / OFF      |                                                                       |
| MOTION BUZZER | Motion moving buzzer. Every movement and a sound.                     |
| ON / OFF      |                                                                       |
| V-LOSS BUZZER | Video loss buzzer. Sound keeps until video in or other buzzer happens |
|               |                                                                       |

Move function item cursor and press ENTER to sub-menu.

## 4. DATE-TIME

| FUNCTION SETU | IP    |
|---------------|-------|
| 1. DISPLAY    | SETUP |
| 2. CAMERA     | SETUP |
| 3. BUZZER     | SETUP |
| 4. DATE-TIME  | SETUP |
| 5. ALARM      | SETUP |
| 6. MOTION     | SETUP |
| 7. EVENT      | LIST  |
| 8. SYSTEM     | SETUP |

| DATE-TIM | E SETUP PAGE |
|----------|--------------|
| 1.DATE   | 2000/00/00   |
| 2.TIME   | 12:12:12     |

- 1. DATE : Current Year / Month / Day
- 2. TIME : Current Hour / Minute / Second

↑ ↓

Move function item cursor and press

Shift and AUTO / QUAD to change values.

Date and time change steps: 2004/9/24/12:12:12 1.DATE 2004/09/24 Same date and time going 2.TIME 12:12:12 Time keeps going 2004/9/24/12:12:12 1.DATE 2004/09/24 Time stop 2.TIME 12:12:12 Time keeps going 2004/9/24/12:12:12 1.DATE 2004/09/24 Time stop 2.TIME 13:12:12 2004/9/24/13:12:12 1.DATE 2004/09/24 Date and time setup done 2.TIME 13:12:12

### 5. ALARM SETUP

| FUNCTION SETU | JP    |
|---------------|-------|
| 1. DISPLAY    | SETUP |
| 2. CAMERA     | SETUP |
| 3. BUZZER     | SETUP |
| 4. DATE-TIME  | SETUP |
| 5. ALARM      | SETUP |
| 6. MOTION     | SETUP |
| 7. EVENT      | LIST  |
| 8. SYSTEM     | SETUP |

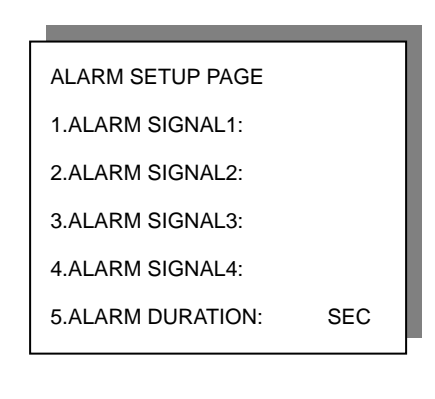

#### ALARM SETUP PAGE (Alarm sensor type and duration time setup)

- 1. ALARM SIGNAL1: NO / NC / OFF
- 2. ALARM SIGNAL2: NO / NC / OFF
- 3. ALARM SIGNAL3: NO / NC / OFF
- 4. ALARM SIGNAL4: NO / NC / OFF
- 5. ALARM DURATION: 000 ~ 999 SEC

Move function item cursor and press ENTER to sub-menu.

### 6. MOTION SETUP

| FUNCTION SETU | JP    |
|---------------|-------|
| 1. DISPLAY    | SETUP |
| 2. CAMERA     | SETUP |
| 3. BUZZER     | SETUP |
| 4. DATE-TIME  | SETUP |
| 5. ALARM      | SETUP |
| 6. MOTION     | SETUP |
| 7. EVENT      | LIST  |
| 8. SYSTEM     | SETUP |

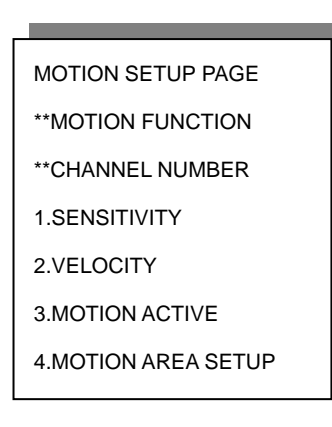

#### **MOTION SETUP PAGE**

\*\*MOTION FUNCTION ON / OFF

\*\*CHANNEL NUMBER CH 01 / 02 / 03 / 04

1.SENSITIVITY 0 ~ +15

Object moving sensitivity setup

2.VELOCITY 0 ~ +30

Object moving speed setup

3.MOTION ACTIVE ON / OFF

Channel motion detect active

#### 4.MOTION AREA SETUP

Motion area, transparent window lattice is detecting, blue window lattice is not detecting.

↑ ↓ → ← Move function item cursor and press ENTER to Increase / reduce. Shift and AUTO / QUAD to change values.

## 7. EVENT LIST

| FUNCTION SETU | Р     |
|---------------|-------|
| 1. DISPLAY    | SETUP |
| 2. CAMERA     | SETUP |
| 3. BUZZER     | SETUP |
| 4. DATE-TIME  | SETUP |
| 5. ALARM      | SETUP |
| 6. MOTION     | SETUP |
| 7. EVENT      | LIST  |
| 8. SYSTEM     | SETUP |

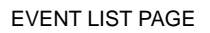

NO OCCURED TIME CH TYPE

### **EVENT LIST**

Menu page display event list such as v-loss, alarm, and motion list.

10 events and 10 pages display. (100 entries in Total)

Move function item cursor and press ENTER to sub-menu.

Shift and AUTO / QUAD, change to next page.

### 8. SYSTEM SETUP

| FUNCTION SETU   | Р     |
|-----------------|-------|
| 1. DISPLAY      | SETUP |
| 2. CAMERA       | SETUP |
| 3. BUZZER       | SETUP |
| 4. DATE-TIME    | SETUP |
| 5. ALARM        | SETUP |
| 6. MOTION       | SETUP |
| 7. EVENT        | LIST  |
| 8. SYSTEM       | SETUP |
| ** VERSION 0.07 | **"   |

SYSTEM SETUP PAGE 1.DWELL INTERVAL: SEC 2.CLEAN EVENT TABLE 3.FACTORY DEFAULT

#### SYSTEM SETUP PAGE

- 1. DWELL INTERVAL: 001 ~ 999 SEC Channel auto sequence time setup.
- 2. CLEAN EVENT TABLE

\*\* CAUTION \*\* ALL EVENT VALUE WILL BE CLEAR,

PRESS [ENTER] TO CLEAR. PRESS [MENU] TO CANCLE.

2. FACTORY DEFAULT: Press ENTER Back to factory default.

\*\* CAUTION \*\* ALL SETUP VALUE WILL BE CLEAR, AND RESTORE FACTORY DEFAULT PRESS [ENTER] TO RESTORE. PRESS [MENU] TO CANCLE.

Move function item cursor and press ENTER to sub-menu.

Shift and AUTO / QUAD, change to next page.

# **Specification**

| Model              | VQCM4                                                    |
|--------------------|----------------------------------------------------------|
| System             | NTSC/ PAL                                                |
| Refresh Rate       | 30 frames per second                                     |
| Digital Memory     | NTSC: 720 x 480/ PAL: 720 x 512                          |
| Video Input        | Composite 1.0 Vp-p adjustable, Camera x 4, 75 ohm B/W    |
|                    | or video signal VCR in x 1                               |
| Video Output       | 1.0 Vp-p full screen or quad, switched output, 75 ohm,   |
|                    | BNC x 1 VCR out x 1, monitor out x 1                     |
| Alarm Input/Output | NC / NO contact output, DC 24V/ 1A Max.                  |
| Alarm Reset time   | 1 ~ 999 sec                                              |
| Sequence Time      | 1 ~ 999 sec                                              |
| Sequential Time    | Automatic switching - Dwell time adjustable 0 - 999 sec. |
| Working Voltage    | 12V DC, 1.0A                                             |
| Max Power Drawn    | 12W (Max.)                                               |
| Weight (per unit)  | N.W./ G.W.: 1.3kg / 1.6kg                                |
| Dimensions         | 238(W)x208.5(D)x51.7(H)mm                                |

Vista Norbain House Eskdale Road Winnersh Triangle WOKINGHAM Berkshire RG41 5TS Tel: +44(0)118 912 5000 Tel: +44(0)118 944 0999 www.vista-cctv.com